脳波の解析

# 1-3) 帯域別に含有量・含有率を算出する

含有量を算出し、ある事象における帯域毎や部位毎の比較を行います。 また、含有率を算出し、別の被験者(対象)や別の事象と定性的な比較を行います。

含有量を使用した場合、対象により絶対値が異なるため、別の被験者(対象)や別の事象と定性的な 比較ができません。

含有率/量を算出する方法には2つの手段があります。

1. 波形上の任意位置における含有率/量を算出する場合………………………………4-1-11

2. 含有率/量の変化を、時系列で算出する場合…………………………………………………………4-1-17

1. 波形上の任意位置における含有率/量を算出する場合

< 操作の流れ > 脳波の生波形を表示する。 解析条件を設定する。 解析画面にて、解析種類「含有率/量」または「含有率/量トレース」を選択する。 波形上の任意位置でクリックする。 タブ領域内の含有率と含有量をコピーし、表計算ソフトへ貼り付け加工する。

脳波の生波形を表示する。

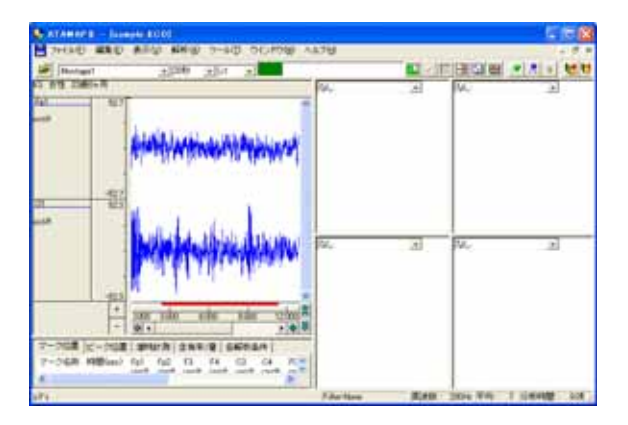

解析条件を設定する。

「解析」メニューの「周波数解析条件」を選択する。

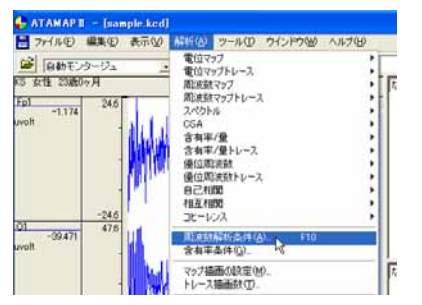

ATAMAPII を使用した解析手順

「周波数解析条件」ダイアログの設定を行います。

FFT 条件の設定:

分析時間が、ツールバー上の「ページ時間」を越えないよう、FFT ポイント数と平均回数を設定します。

| C        | ATAMAPII - [sample.KCD]                          |                        |
|----------|--------------------------------------------------|------------------------|
| -        | ファイル(E) 編集(E) 表示(W) 解析(A) ツール(E) ウインドウ(W) ヘルプ(E) | 半均回数:タイアロク上の"分析時間"か    |
| 2        | Montage1X1 _                                     | 解析を行う分析時間になるように設定します。  |
| KS<br>Er | - 10時 10年10日                                     |                        |
| uv       | 平均回数(A) 7 ÷ 分析時間:8.96[sec] (単位時間:1.28[sec])      | 窓関数∶ハミングまたはハニングが一般的です。 |
|          | FFTポイント(E) 256 ・ スペクトル単位(U) パワー ・                | 、スペクトル単位∶パワー           |
|          | 窓関数 № ハミング 👤                                     |                        |

ダイアログ上の"単位時間"とは、平均回数1回分の周波数解析時間を指します。

 注:ページ時間と分析時間について ATAMAPIIでは、ページ時間を越える分析時間を設定できません。
 分析時間を希望する時間に設定できなくなった場合の対処方法
 1.一度ダイアログを「OK」ボタンで閉じてください。
 2.ツールバーの「ページ時間」を設定する分析時間より長くします。
 3.再度「周波数解析条件」メニューを選択して、ダイアログ上で分析時間を設定してください。

注: 平均回数と FFT ポイント数の設定方法 サンプリング周波数が 128~512Hz ならば、一般的に脳波の場合は FFT ポイント数を 128~1024 点に設定します。 平均回数はダイアログ上の"分析時間"が、解析する分析時間になるように設定します。

詳しくは、「4-1) FFT ポイント数とサンプリング周波数」 「4-2) FFT ポイント数と平均回数の関係」を御覧下さい。

例:解析を行う分析時間を 20 秒にする場合 サンプリング周波数 200Hz で収録したデータに対して、FFT ポイント数を 256 に設定した場合、単位 時間は 1.26 秒になります。

平均回数を増やしていくと、以下の様に分析時間が変化します。 平均回数 1回 分析時間 1.26 秒 (=単位時間 1.26 秒×1回) 平均回数 1回 分析時間 2.52 秒 (=単位時間 1.26 秒×2回) ... 平均回数 15回 分析時間 18.9 秒 (=単位時間 1.26 秒×15回) 平均回数 16回 分析時間 20.16 秒 (=単位時間 1.26 秒×16回)

平均回数は 16 回になると 20 秒を越えてしまうため、平均回数は 15 回を選択します。

帯域設定の設定

設定したい帯域名称と、周波数帯域を入力し「OK」ボタンを押します。初期値では、脳波の6帯域が設定されています。

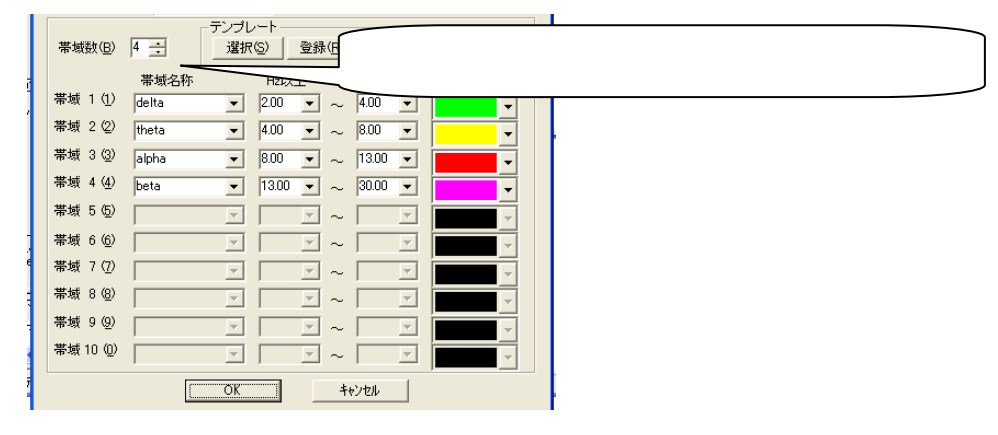

解析画面にて、解析種類「含有率/量」または「含有率/量トレース」を選択する。

例:「含有率/量」を選択する場合

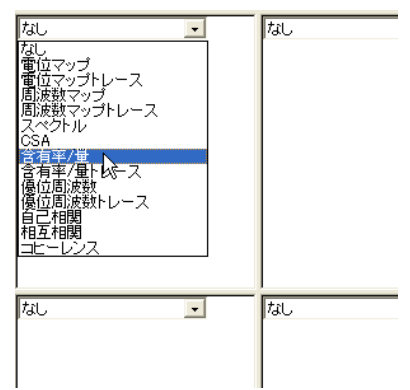

解析画面にマウスを合わせ右クリックし、「解析条件」を選択します。

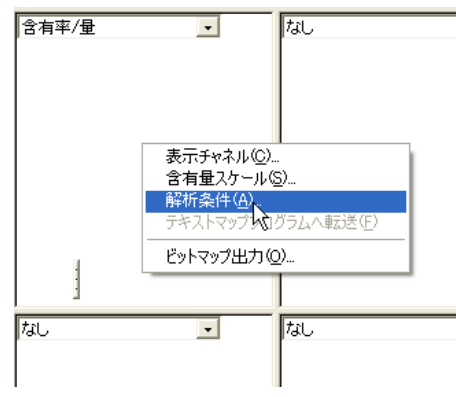

含有率か含有量かどちらを表示するかを指定し、「OK」ボタンを押します。

#### 例∶含有率を表示する場合

| 含有率/量                         | X                       |
|-------------------------------|-------------------------|
| 解析方法                          |                         |
| (* 含有車(*) 栗塘の総和               | 含有率か含有量のどちらを表示するか設定します。 |
| 含有率/量値の表示<br>○する⑤) (* しない)(b) |                         |
| OK 442/24                     |                         |

<sup>4-1-14</sup> 帯域別に含有量・含有率を算出する

波形上の任意位置でクリックする。

例:5sec 後のデータ位置で解析結果を表示する場合

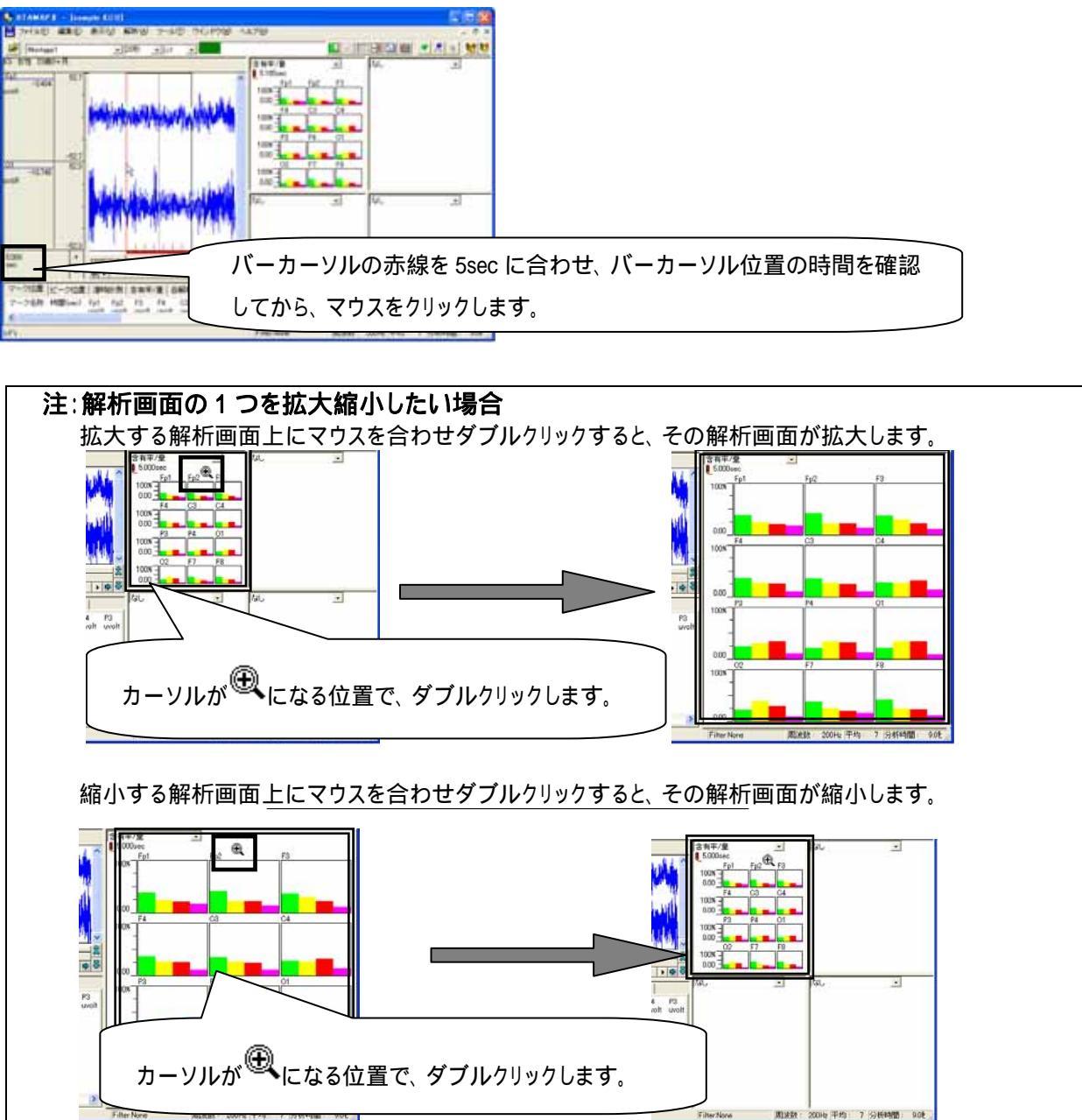

- タブ領域内の含有率と含有量をコピーし、表計算ソフトへ貼り付け加工する。
- タブ領域を拡大します。

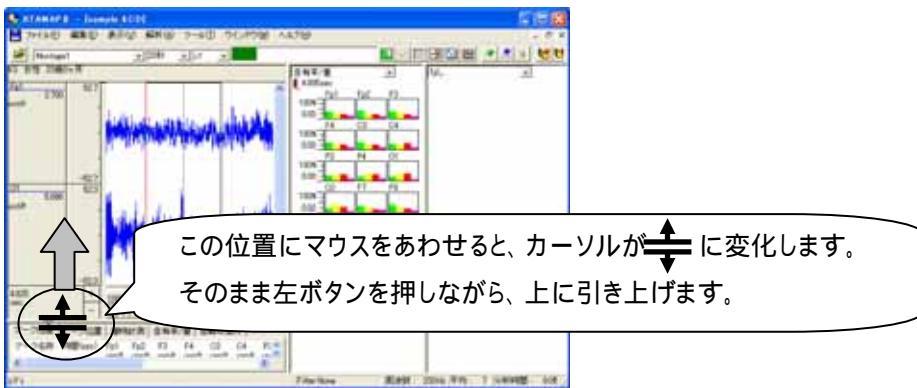

帯域別に含有量・含有率を算出する 4-1-15

「含有率/量」タブをクリックして前面に表示させ、含有率と含有量を表示させます。

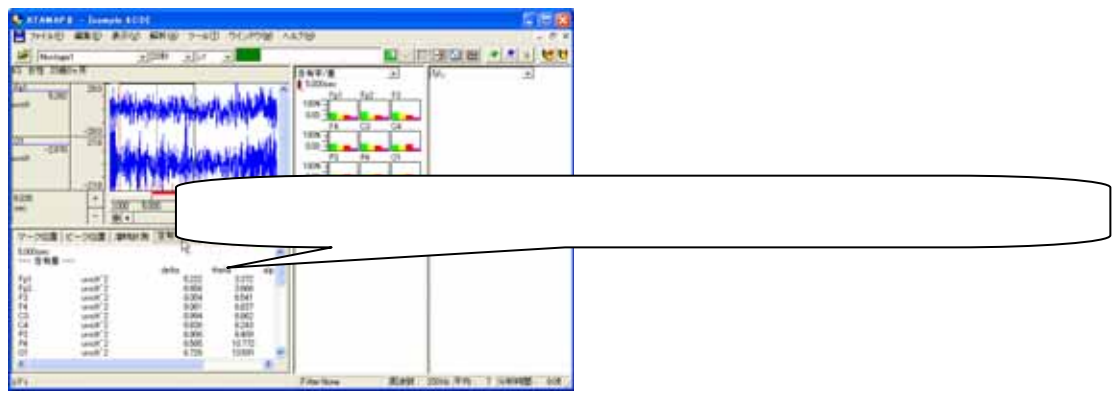

タブ領域内で右クリックして、「すべて選択」を選びます。

| マーク位置 ビー         | ク位置   潜時計測   含有率/量                                                                                                   | 各解析条件                                                                                  |
|------------------|----------------------------------------------------------------------------------------------------|----------------------------------------------------------------------------------------|
| 5.000sec<br>含有量  | A712740/A)                                                                                                    | タブ領域内で右クリックして、                                                                         |
| Fp1<br>Fp2<br>F3 | uvolt <sup>2</sup> 2<br>uvolt <sup>2</sup> 2<br>uvolt <sup>2</sup> 2<br>uvolt <sup>2</sup> 2<br>いvolt <sup>2</sup> 2 | 22<br>16<br>14<br>15<br>14<br>15<br>15<br>15<br>15<br>15<br>15<br>15<br>15<br>15<br>15 |

タブ領域内が選択された(色反転している)ことを確認した後で、再びタブ領域内で右クリックして、「コピー」を選

びます。

| マーク位置           | ビーク位置  潜             | 時計測 含有率/量                 | 各解析条件          |       |
|-----------------|----------------------|---------------------------|----------------|-------|
| 5.000sec<br>全有量 |                      |                           |                | ^     |
| Fo1             | uvolt^2              | dolto<br>全て選択( <u>A</u> ) | theta<br>3.372 | alp 🗉 |
| Fp2<br>F3       | uvolt^2<br>uvolt^2   | ่ ⊐ピー©<br>บทฃทธา          | 3.666<br>6.541 |       |
| F4              | uvolt <sup>2</sup> 2 | 900429 (1)                | 6.637<br>6.962 |       |

## 表計算ソフト(例:Excel)を起動します。

| 🔀 Microsoft Excel – Book1 |                    |                 |        |          |        |  |  |  |
|---------------------------|--------------------|-----------------|--------|----------|--------|--|--|--|
| 8                         | ファイル( <u>E</u> ) 編 | <b>諜(E) 表</b> 示 | ── 挿入Φ | 書式(0) ご  | ソール① デ |  |  |  |
| D                         | ca 🚽 🔁             | - 🌺 MS P:       | ゴシック   | • 11 • I | B / U  |  |  |  |
|                           | A1                 | -               | fx.    |          |        |  |  |  |
|                           | А                  | В               | С      | D        | E      |  |  |  |
| 1                         |                    |                 |        |          |        |  |  |  |
| 2                         |                    |                 |        |          |        |  |  |  |

## 表計算ソフト上で「貼り付け」を選びます。

| 🔀 Microsoft Excel - Book1 |         |          |                      |               |                 |  |  |  |
|---------------------------|---------|----------|----------------------|---------------|-----------------|--|--|--|
| 8                         | ファイル(E) | 編        | ŧ(E) 表示(⊻)           | 挿入仰           | ( <u>(</u> ) た春 |  |  |  |
| D                         | 🛩 🖪 🕨   | кЭ       | 元に戻せませんし             |               | Otrl+Z          |  |  |  |
|                           | A1      | Q        | 繰り返しできません            | ω <u>(R</u> ) | Ctrl+Y          |  |  |  |
|                           | A       | Ж        | 切り取り(T)              |               | Ctrl+X          |  |  |  |
| 1                         |         | 8        | ⊐ピー©)                |               | Ctrl+C          |  |  |  |
| 2                         |         | <b>G</b> | Office クリップボー        | -ド(B)         |                 |  |  |  |
| 3                         |         | A        | 貼り付け(P) <sub>N</sub> |               | Ctrl+V          |  |  |  |
| 5                         |         |          |                      | En (t) (+ (s  | 3)              |  |  |  |

含有率が表計算ソフトに表示されました。グラフ等の加工を行うことができます。

| 🔀 M | licrosoft | Excel - Book       | l.              |         |          |                     |
|-----|-----------|--------------------|-----------------|---------|----------|---------------------|
| 8   | ファイル(E)   | 編集(E) 表示           | 业 挿入Φ           | 書式②)ご   | ν−ル① デー  | -タ( <u>D</u> ) ウィンド |
| D   | 🛩 🖬 🔒     | 1                  | 🗈 🗠 🔹           | 🍓 Σ 🔸 🛓 | , 🛍 100% | • 🕐 🐥               |
|     | D28       | -                  | <b>∱</b> 39.357 |         |          |                     |
|     | A         | В                  | С               | D       | E        | F                   |
| 1   | 5.000sec  |                    |                 |         |          |                     |
| 3   |           |                    | delta           | theta   | alpha    | beta                |
| 4   | Fp1       | uvolt^2            | 5.222           | 3.372   | 2.865    | 2.359               |
| 5   | Fp2       | uvolt^2            | 6.656           | 3.666   | 3.575    | 2.205               |
| 6   | F3        | uvolt^2            | 8.054           | 6.541   | 4.904    | _                   |
| 7   | F4        | uvolt"2            | 9.061           | 6.637   | 6.39     |                     |
| 8   | 03        | uvoit 2            | 8.994           | 8.243   | 9.745    | 419                 |
| 10  | P3        | uvolt <sup>2</sup> | 6.906           | 8 409   | 9 457    | 3127                |
| 11  | P4        | uvolt^2            | 6.565           | 10.772  | 10.058   | 3.979               |
| 12  | 01        | uvolt^2            | 6.726           | 10.591  | 10.743   | 3.134               |
| 13  | 02        | uvolt^2            | 6.859           | 12.436  | 9.373    | 2.931               |
| 14  | F7        | uvolt^2            | 3.834           | 2.637   | 2.012    | 1.603               |
| 15  | F8        | uvolt^2            | 5.397           | 3.223   | 3.063    | 1.48                |
| 12  |           | 來(200日~~~          | 0.004-1         |         |          |                     |
| 10  |           | + 12.001/211       | dalta           | thata   | oloho    | hata                |

2. 含有率/量の変化を、時系列で算出する場合

< 操作の流れ > 脳波の生波形を表示する。 解析条件を指定する。 時系列の変化をテキスト出力する。 表計算ソフトでテキストデータを開き、加工する。

脳波の生波形を表示する。

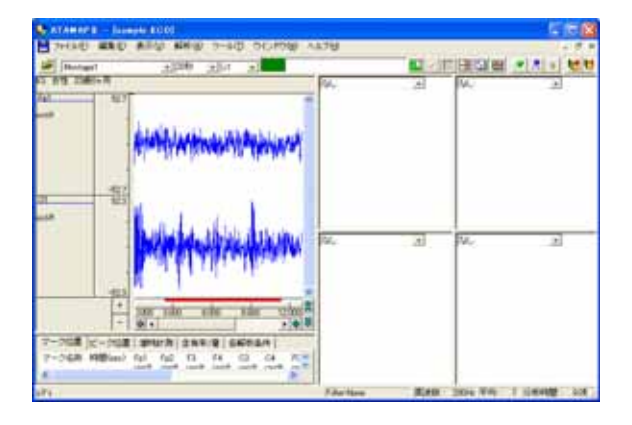

解析条件を設定する。

「解析」メニューの「周波数解析条件」を選択する。

### ATAMAPII を使用した解析手順

| 1 ファイル(E) 編集(E) 表示                       | ② 林氏公 ツールの ウインドウビ ヘルプ             | Ъ |
|------------------------------------------|-----------------------------------|---|
| Bebt 2/3-1/3     State 2380/7 A      Epi |                                   |   |
| -39.471 47.0                             | ■Extantif(5点(4(g))<br>含有平高(4(g)). |   |
|                                          | マップ描画の設定(例)_<br>トレース描画数(①)_       |   |

「周波数解析条件」ダイアログの設定を行います。

FFT 条件の設定:

分析時間が、ツールバー上の「ページ時間」を越えないよう、FFT ポイント数と平均回数を設定します。

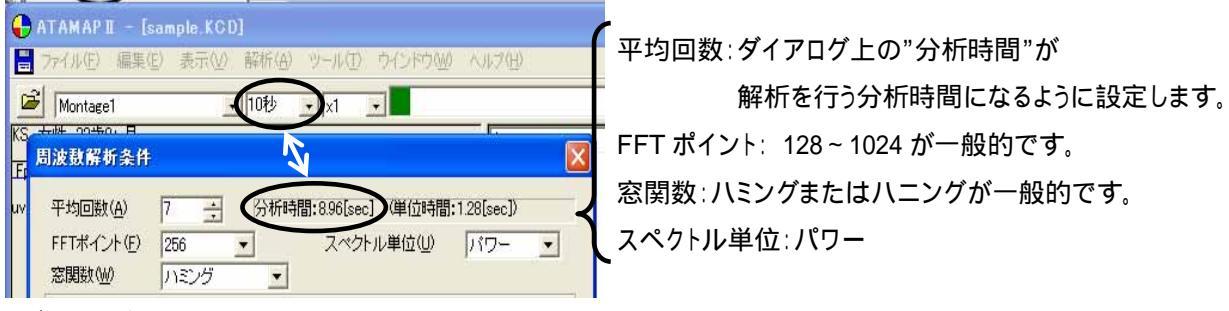

ダイアログ上の"単位時間"とは、平均回数1回分の周波数解析時間を指します。

| 注:     | ベージ時間と分析時間について                                                        |  |  |  |  |  |  |  |  |
|--------|-----------------------------------------------------------------------|--|--|--|--|--|--|--|--|
| F      | ATAMAPII では、 ページ時間を越える分析時間を設定できません。                                   |  |  |  |  |  |  |  |  |
|        |                                                                       |  |  |  |  |  |  |  |  |
| 4      | 分析時間を希望する時間に設定できなくなった場合の対処方法                                          |  |  |  |  |  |  |  |  |
| 1      | 1.一度ダイアログを「OK」ボタンで閉じてください。                                            |  |  |  |  |  |  |  |  |
| 2      | 2.ツールバーの「ページ時間」を設定する分析時間より長くします。                                      |  |  |  |  |  |  |  |  |
| 3      | 3.再度「周波数解析条件」メニューを選択して、ダイアログ上で分析時間を設定してください。                          |  |  |  |  |  |  |  |  |
|        |                                                                       |  |  |  |  |  |  |  |  |
| ** . 3 | 図 方面 教 と FFT ポイント 教 の 記 字 古 注                                         |  |  |  |  |  |  |  |  |
|        | ギジョビストレージャンジェンション・ディング・シング・シング・シング・シング・シング・シング・シング・シング・シング・シ          |  |  |  |  |  |  |  |  |
|        | ゲノフリフク 周波数か 128~512HZ ならは、 一般的に脳波の場合は FFT ホイフト数を 128~1024 点に設<br>ラーナナ |  |  |  |  |  |  |  |  |
|        | としまり。<br>変換同業はダイマロダーへ"ハゼ味明"が、細ゼナスハゼ味問にたてたこに認定します。                     |  |  |  |  |  |  |  |  |
| 2      | 平均回数はダイアロク上の"分析時間"か、解析する分析時間になるように設定します。                              |  |  |  |  |  |  |  |  |
| ÷      |                                                                       |  |  |  |  |  |  |  |  |
| Ā      | 洋しくは、'4-1) FFT ホイント数とサンフリング 周波数」                                      |  |  |  |  |  |  |  |  |
|        | 4-2) FFT ホイント数と平均回数の関係」を御覧下さい。                                        |  |  |  |  |  |  |  |  |
| r      |                                                                       |  |  |  |  |  |  |  |  |
| 1:     | 別、解析を行う分析時間を 20 秒に9 る场合                                               |  |  |  |  |  |  |  |  |
|        | サンフリンク周波数 200Hz で収録したテータに対して、FFT ホイント数を 256 に設定した場合、単位                |  |  |  |  |  |  |  |  |
|        | 時間は 1.26 秒になります。                                                      |  |  |  |  |  |  |  |  |
|        |                                                                       |  |  |  |  |  |  |  |  |
|        | 平均回数を増やしていくと、以下の様に分析時間が変化します。                                         |  |  |  |  |  |  |  |  |
|        |                                                                       |  |  |  |  |  |  |  |  |
|        | 平均回数 1 回 分析時間 2.52 秒 (=単位時間 1.26 秒 × 2 回)                             |  |  |  |  |  |  |  |  |
|        |                                                                       |  |  |  |  |  |  |  |  |
|        | 平均回数 15 回   分析時間 18.9 秒 (=単位時間 1.26 秒×15 回)                           |  |  |  |  |  |  |  |  |
|        | 平均回数 16 回 分析時間 20.16 秒 (=単位時間 1.26 秒×16 回)                            |  |  |  |  |  |  |  |  |
|        |                                                                       |  |  |  |  |  |  |  |  |
|        | 平均回数は 16 回になると 20 秒を越えてしまうため、 平均回数は 15 回を選択します。                       |  |  |  |  |  |  |  |  |
| -18    | <b>帯域別に会右書・会有來を質出する</b>                                               |  |  |  |  |  |  |  |  |
| 10     |                                                                       |  |  |  |  |  |  |  |  |

帯域設定の設定:

設定する帯域名称と、周波数帯域を入力し「OK」ボタンを押します。初期値では、脳波の6帯域が設定されています。

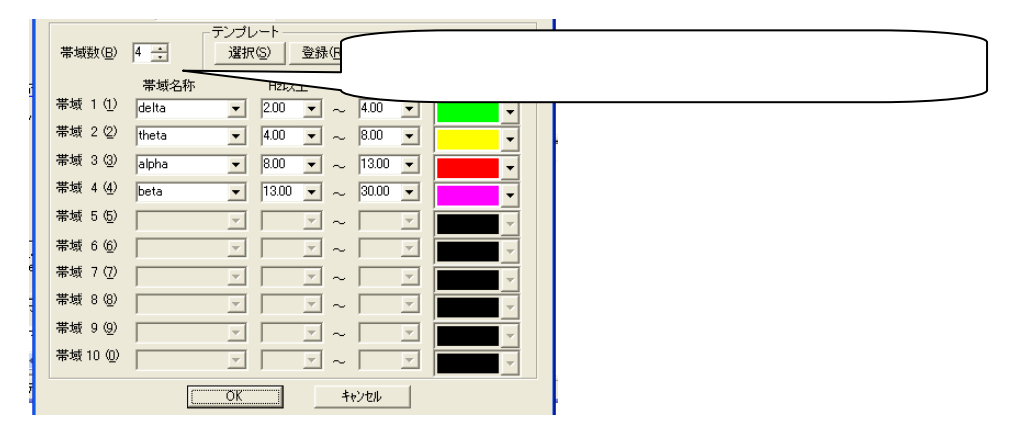

## 時系列の変化をテキスト出力する。

「ファイル」メニューの「テキストファイル出力(時系列)」を選択します。

| 🕂 ATAMAPII – [sample.KCD] |                                    |                |                |                |        |       |  |  |
|---------------------------|------------------------------------|----------------|----------------|----------------|--------|-------|--|--|
|                           | ファイル(E)                            | 編集( <u>E</u> ) | 表示(⊻)          | 解析( <u>A</u> ) | ツール①   | ウインドウ |  |  |
| 5<br>1<br>2<br>1          | 開( ( <u>O</u> )<br>閉じる( <u>C</u> ) | )              |                |                | С      | trl+O |  |  |
| KO<br>Eni                 | インポート                              |                |                |                |        |       |  |  |
| L.                        | テキストフ                              | ァイル出力・         | D              |                |        |       |  |  |
| uvo                       | テキストフ                              | アイル出力・         | (時系列)(四        | )              |        |       |  |  |
|                           | キッセイコ                              | ムテック共注         | <b>囲</b> テキストデ | -9/3777112     | ヒカ(12) |       |  |  |

「範囲」条件を設定します。

例1:データ先頭から、周波数解析区間毎に連続して周波数解析した結果をテキスト出力する場合

| Ⅰ周波数解析区間                               | I          |
|----------------------------------------|------------|
|                                        | $\frown$   |
| \///////////////////////////////////// |            |
|                                        | <b>───</b> |
| ・・・・・・・・・・・・・・・・・・・・・・・・・・・・・・・・・・・・   |            |

周波数解析区間(=分析時間)は、「解析」メニューの「周波数解析条件」で決定します。詳しくは、2章「基本操作」を御覧下さい。

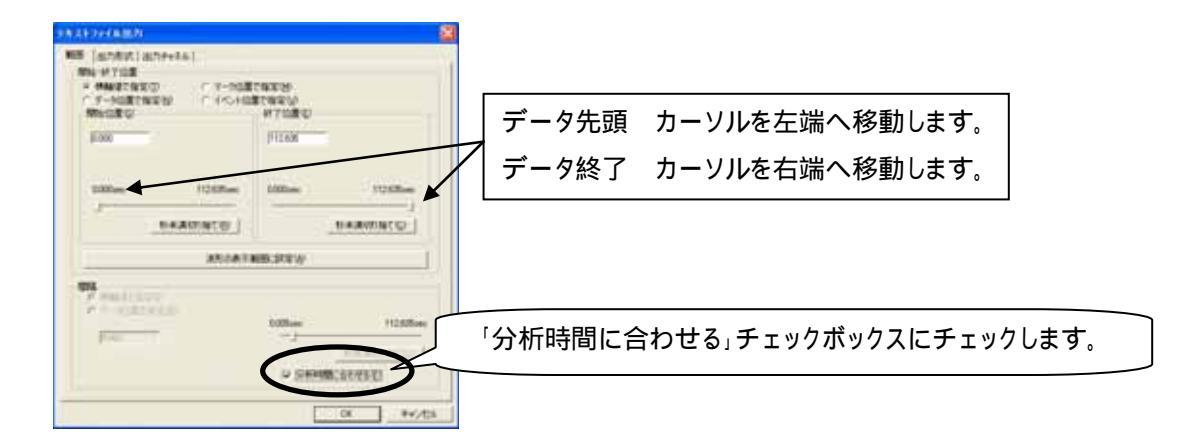

例 2: データ先頭の 30sec 後から、20sec 毎に周波数解析した結果をテキスト出力する場合

|       | 周波数解析区間     | 周波数解析区間        | 周波数解析区間     | 周波数解析区間 |
|-------|-------------|----------------|-------------|---------|
| 30sec | データ間隔 20sec | データ間隔 20sec    | データ間隔 20sec |         |
|       | デ           | ータ解析範囲(30sec ? | 後からデータ終了まで  | )       |

周波数解析区間(=分析時間)は、「解析」メニューの「周波数解析条件」で決定します。詳しくは、2章「基本操作」を御覧下さい。

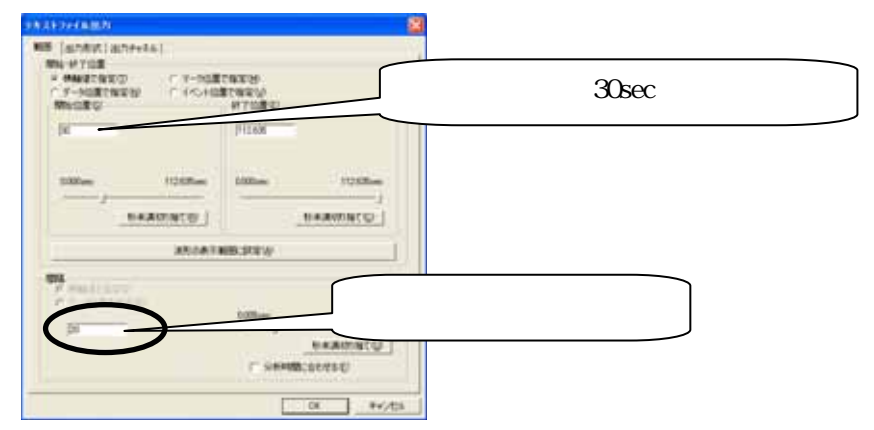

「出力形式」タブをクリックして前面に表示させ、含有率または含有量を指定します。

### 例∶含有率を出力する場合

| AR774A801       |                             |
|-----------------|-----------------------------|
| B BDRY (BDF+FA) |                             |
|                 | こチェックをつけ、「含有率」ラジオボタンを設定します。 |
|                 | 「」ボタンを押し、保存位置を決定します。        |

#### 4-1-20 帯域別に含有量・含有率を算出する

「出力チャネル」タブをクリックして前面に表示させ、出力するチャネル名称を指定します。

例: "Fp1"と"Fp2"チャネルについて出力する場合

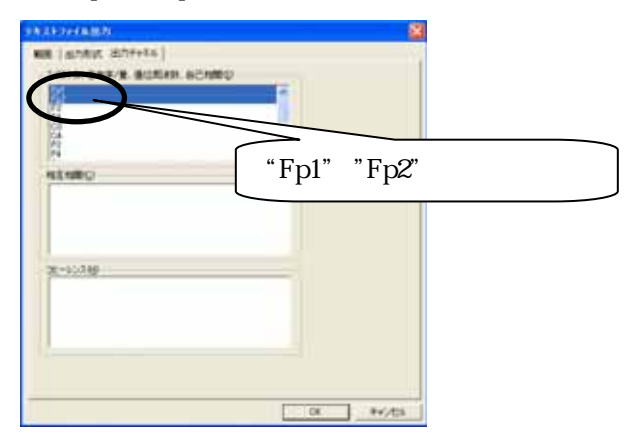

出力されたテキストデータでは、

| 解析条件         |
|--------------|
| 解析区間1つ目の解析結果 |
| 解析区間2つ目の解析結果 |
|              |

の順にデータが並びます。

## 表計算ソフトでテキストデータを開き、加工する。

表計算ソフト(例:Excel)を起動します。

| 🔀 Microsoft Excel – Book1 |                    |                 |       |          |                     |  |  |  |  |  |
|---------------------------|--------------------|-----------------|-------|----------|---------------------|--|--|--|--|--|
|                           | ファイル( <u>E</u> ) 編 | <b>諜(E) 表</b> 示 | ☑ 挿入璽 | 書式(2) ツ  | ッール( <u>T</u> ) デ   |  |  |  |  |  |
|                           | 🖆 📕 😂              | 📲 🎽 MS P        | ゴシック  | • 11 • J | B <i>I</i> <u>U</u> |  |  |  |  |  |
|                           | A1                 | -               | fx    |          |                     |  |  |  |  |  |
|                           | A                  | В               | С     | D        | E                   |  |  |  |  |  |
| 1                         |                    |                 |       |          |                     |  |  |  |  |  |
| 2                         |                    | [               |       |          |                     |  |  |  |  |  |

表計算ソフト上で出力されたテキストデータを開きます。グラフ等の加工を行うことができます。 例: "Fp1"と"Fp2"チャネルについて出力した場合

## ATAMAPII を使用した解析手順

| Ē                          |    |                         |              |                      |                      |              |       |        |        |                    |
|----------------------------|----|-------------------------|--------------|----------------------|----------------------|--------------|-------|--------|--------|--------------------|
| Microsoft Excel - test.txt |    |                         |              |                      |                      |              |       |        |        |                    |
| Ē                          |    | ファイル(E) 編集(E) 表示(V) 挿入Φ | 書式(Q) ツール(T) | データ( <u>D</u> ) ウィンド | 5(₩) ヘルプ( <u>H</u> ) |              |       |        |        |                    |
| Ē                          | D  | 🚔 🔲 🙈 🔁 🖓 🐚 🗠 🗸         | 🤐 Σ - ≙↓ 🛍   | 100% 🗸 🕐 🔌           | MS Pゴシック             | - 11 - B / U |       | 🛛 💀 😨  | %      |                    |
| ľ                          |    | .P <b>T</b>             |              |                      |                      |              |       |        | -      |                    |
|                            |    | A                       | В            | C                    | D                    | F            | F     | G      |        |                    |
|                            | 1  | 含有率 時系列値(分母:帯域の         | り総和)         | Ŭ                    | U                    | L.           |       | ų      |        |                    |
|                            | 2  | 被験者名:KS                 | 年齢:23歳0ヶ月    | 性別:女性                | メモ:                  |              |       |        |        |                    |
|                            | 3  | サンブリング 周波数:200.000Hz    | FFTポイント:256  | 加算回数:7               | ⊿ F: 0.781 250Hz     | 窓関数:ハミング     | スペクトル | 単位:パワ- | - (    | _ 鼦析冬件             |
|                            | 4  | 分析時間: 8960.00msec       |              |                      |                      |              |       |        |        |                    |
|                            | 5  | 帯域名称:                   | delta        | theta                | alpha                | beta         |       |        |        |                    |
|                            | 6  | 帯域範囲:                   | 2.00-4.00    | 4.00-8.00            | 8.00-13.00           | 13.00-30.00  |       |        |        |                    |
|                            | 7  |                         |              |                      |                      |              |       |        | -      |                    |
|                            | 8  | Fp1                     | delta(%)     | theta(%)             | alpha(%)             | beta(%)      |       |        |        |                    |
|                            | 9  | 0.000sec                | 31.483301    | 20.374689            | 31.553156            | 16.588854    |       |        | 5      | -1 チャネル日(Fn1)の全有家  |
|                            | 10 | 8.960sec                | 36.122446    | 27.56416             | 16.394249            | 19.919146    |       |        |        |                    |
|                            | 11 | 17.920sec               | 10.44045     | 14.706837            | 56.650764            | 18.20195     |       |        |        |                    |
|                            | 12 | Fp2                     | delta(%)     | theta(%)             | alpha(%)             | beta(%)      |       |        | $\neg$ |                    |
|                            | 13 | 0.000sec                | 31.535136    | 19.027717            | 36.733125            | 12.704022    |       |        |        | 0 チャナリロ(Fro)の今左支   |
|                            | 14 | 8.960sec                | 41.286539    | 25.268081            | 14.372998            | 19.072382    |       |        | <      | - Z テャイル日(FpZ)の呂勻平 |
| H                          | 15 | 17.920sec               | 5.297844     | 16.862024            | 63.389037            | 14.451095    |       |        |        |                    |
|                            | 16 | イツノ座標:                  | -р1<br>400   | Fp/2 00.0            |                      |              |       |        | _      |                    |
| H                          | 1/ |                         | 16.8         | 32.8                 |                      |              |       |        |        |                    |
|                            |    |                         |              |                      |                      |              |       |        |        |                    |